Il sistema Anci a supporto della digitalizzazione dei Comuni

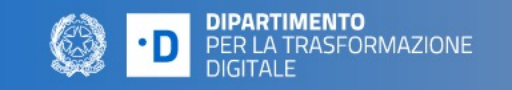

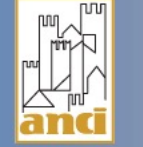

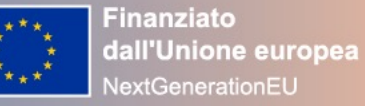

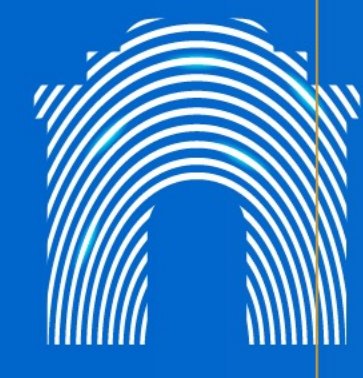

# Accademia dei Comuni digitali: Guida per l'utente

10 Marzo 2025

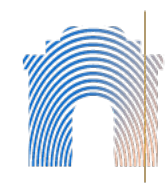

# L'Accademia dei Comuni digitali

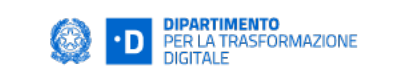

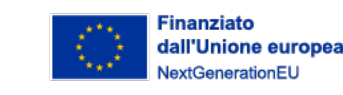

# Obiettivo

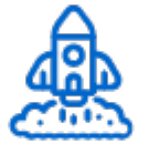

Supportare I Comuni nei processi di **trasformazione digitale** con un'offerta formativa gratuita, aperta a dirigenti e collaboratori.

### Offerta formativa

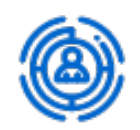

I corsi disponibili sono visibili nel catalogo e nella homepage del sito, strutturati in aree tematiche e livelli. L'accesso ai corsi è gratuito.

### Programma dei corsi

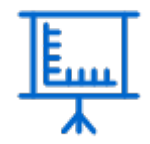

Ciascun corso ha una scheda descrittiva scaricabile e una descrizione interna al corso stesso. La durata media dei corsi è di circa 6 ore.

# Modalità di erogazione

I corsi possono essere asincroni, con lezioni da seguire in autonomia, oppure misti (blended) con la presenza di una o più sessioni live e video da fruire in asincrono. Chi completa le lezioni e supera il quiz di autovalutazione ottiene un badge come attestazione dell'avvenuta formazione.

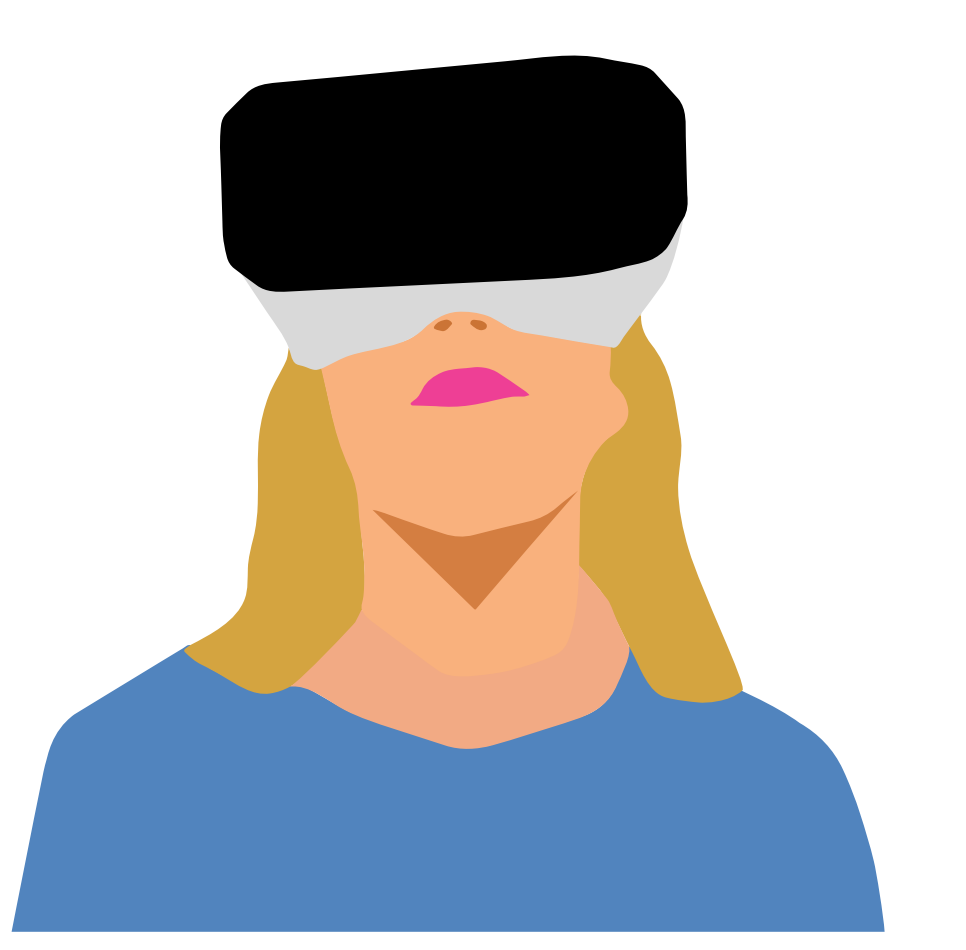

# Accedi all'Accademia

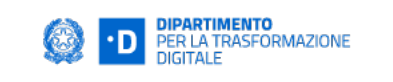

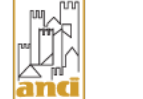

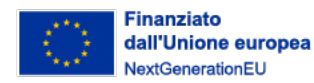

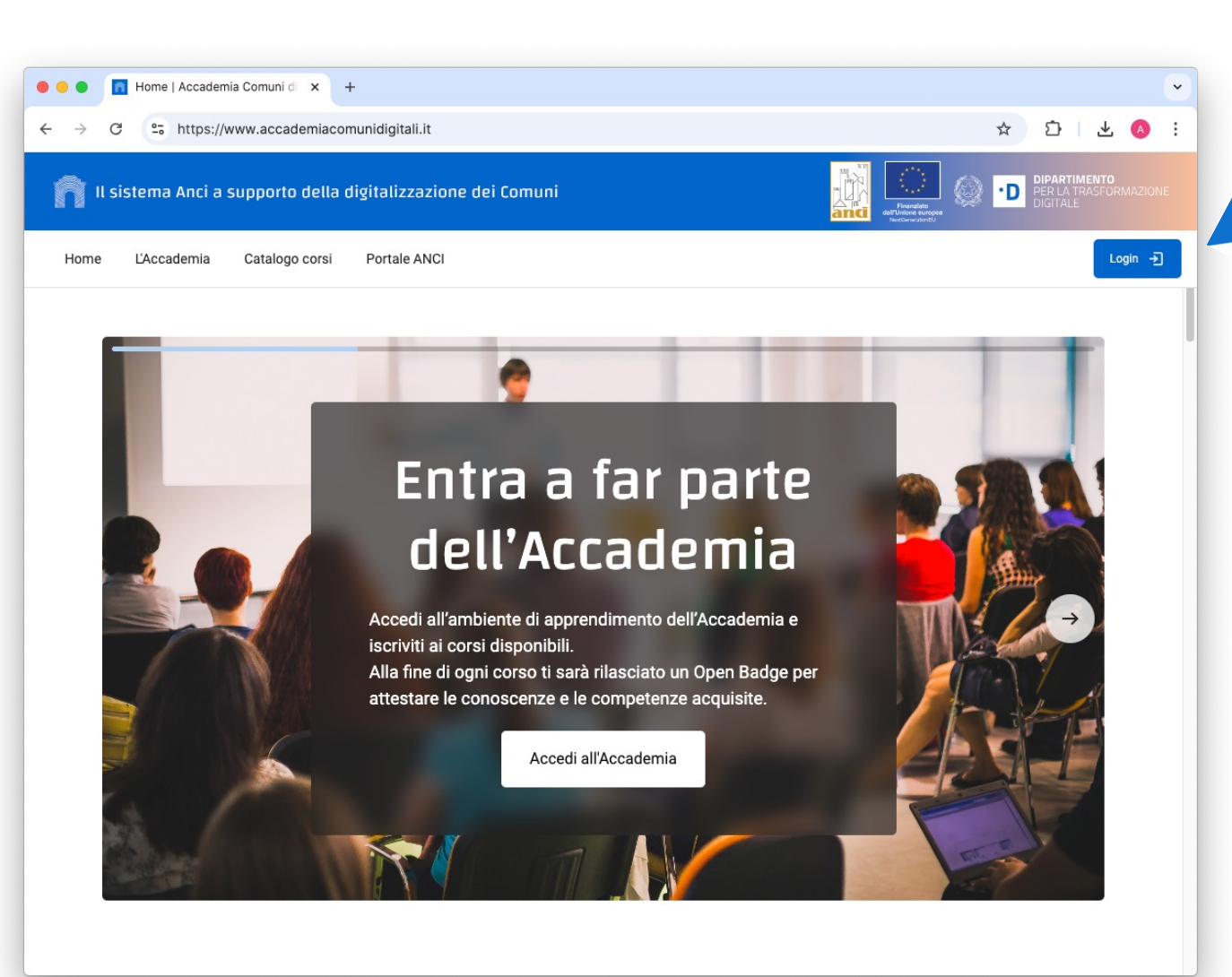

Seleziona il pulsante "Accedi all'Accademia" al centro della Home page, oppure il pulsante "Login" in alto a destra.

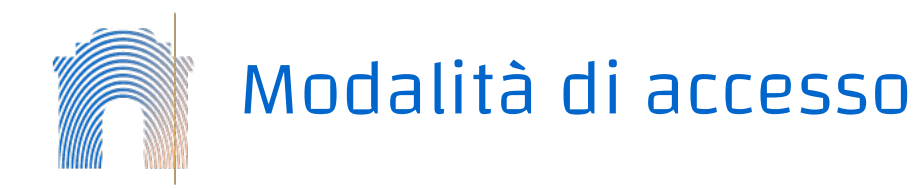

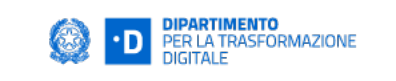

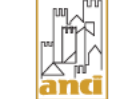

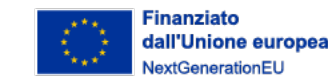

Accedi all'Accademia dei Comuni digitali

e spid

CIE Gestore

SPID, il **Sistema Pubblico di Identità Digitale** è il sistema di accesso che consente di utilizzare, con un'identità digitale unica, i servizi online della Pubblica Amministrazione e dei privati accreditati. Se sei già in possesso di un'identità digitale, accedi con le credenziali del tuo gestore. Se non hai ancora un'identità digitale, richiedila ad uno dei gestori.

Maggiori informazioni su SPIDNon hai SPID?Serve aiuto?

sp:dv

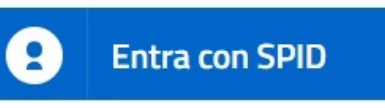

AgID Agenzia per l'Italia Digitale Puoi accedere con le tue credenziali SPID o CIE.

Al primo accesso ti verrà chiesto di completare il tuo **profilo utente** in piattaforma.

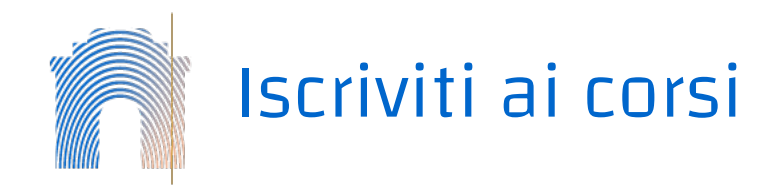

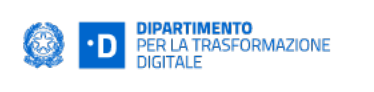

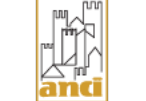

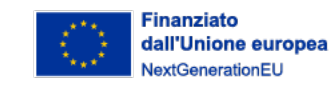

# **CORSI DISPONIBILI**

I principi della trasformazione

Scarica la scheda del corso in PDF

Questioni rilevanti: quali sono i principi

della PA digitale? In che cosa consiste la

transizione digitale della PA?

costituzionali e normativi della PA che preparano

Descrizione: Il corso ha lo scopo di introdurre e

analizzare i principi giuridici e le più rilevanti

norme che fondano la PA digitale e che

al digitale? Quali sono i fondamenti normativi

digitale nella PA

Durata: 6 ore

# Effettuato il Login ti troverai nella pagina principale con l'elenco dei Corsi disponibili.

Per iscriverti seleziona il pulsante "Iscrivimi" sotto la descrizione del corso. Riceverai una notifica della tua iscrizione via e-mail.

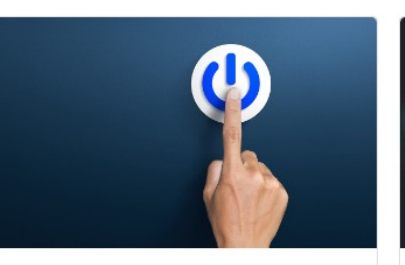

Orientamento alla trasformazione digitale nella PA: gli strumenti per partire

#### Scarica la scheda del corso in PDF

#### Durata: 2 ore

Questioni rilevanti: Quali sono le premesse della trasformazione digitale nella PA? Quali sono i principi della trasformazione digitale? Quali sono le principali normative europee in materia di digitale? Come avviare la trasformazione digitale nelle PA?

Descrizione: Il corso, di natura introduttiva, si propone di fornire agli utenti una paporamica

Livello introduttivo

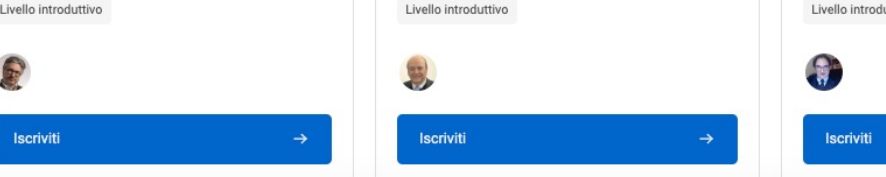

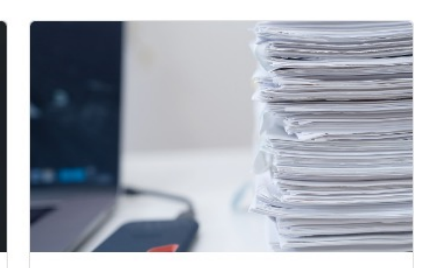

Guida alla digitalizzazione amministrativa

#### Scarica la scheda del corso in PDF

Durata: 6 ore

Questioni rilevanti: cosa significa digitalizzare la pubblica amministrazione? Quali sono gli aspetti più rilevanti della semplificazione amministrativa? Come si sviluppa un procedimento amministrativo in ambiente digitale?

Descrizione: il corso ha lo scopo di far conoscere i principali piani di trasformazione digitale per la pubblica amministrazione

Livello introduttivo

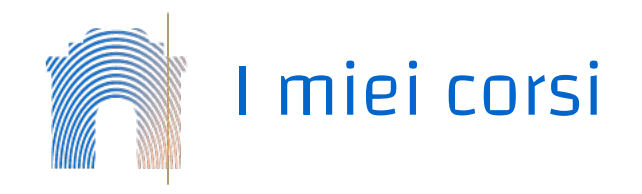

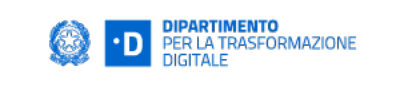

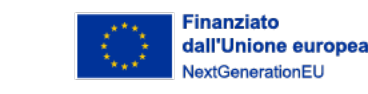

Puoi sempre recuperare i corsi a cui sei iscritto/a dalla barra di navigazione in alto, selezionando il pulsante **"I miei corsi"**.

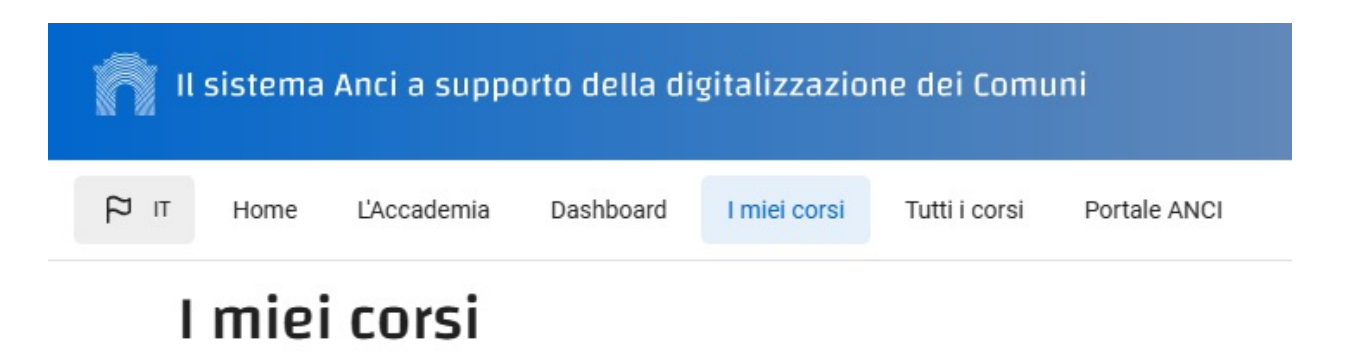

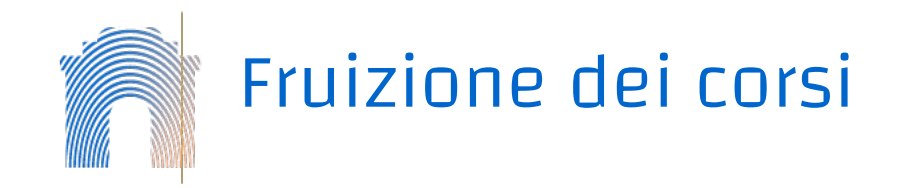

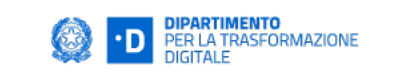

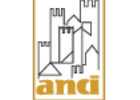

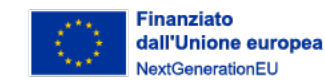

La pagina principale di un corso cui sei iscritto/a contiene una **sezione di benvenuto**, l'elenco delle **video lezioni** che compongono il programma, ed il **quiz** finale.

Puoi seguire le lezioni in modo sequenziale, completando la prima e poi quelle successive.

| Benvenuto al corso |       |                                                                                                    |  |  |  |  |  |  |
|--------------------|-------|----------------------------------------------------------------------------------------------------|--|--|--|--|--|--|
|                    |       |                                                                                                    |  |  |  |  |  |  |
|                    |       |                                                                                                    |  |  |  |  |  |  |
| Videolez           | zioni |                                                                                                    |  |  |  |  |  |  |
|                    |       |                                                                                                    |  |  |  |  |  |  |
| (i) •              | F     | 1 - Semplificazione e digitalizzazione amministrativa                                                   |  |  |  |  |  |  |
| <u>ن</u> •         |       | 2 - Digitalizzazione del procedimento amministrativo: iniziativa per via telematica e fase preparatoria |  |  |  |  |  |  |

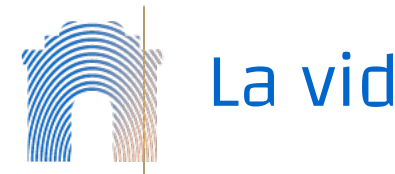

# La videolezione

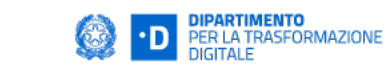

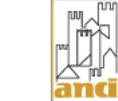

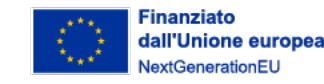

### VIDEO

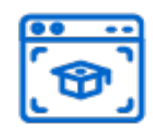

È possibile impostare la visualizzazione a schermo intero e abilitare i sottotitoli. In basso è presente l'indice cliccabile degli argomenti affrontati nel corso della lezione.

# BARRA DI NAVIGAZIONE

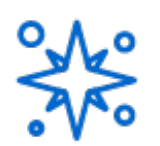

Consente di tornare alla pagina principale del corso, scaricare i materiali didattici (slide e podcast), aggiungere note temporizzate alla lezione, verificare l'avanzamento della propria fruizione.

# SLIDE

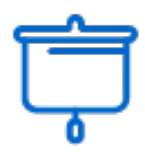

È possible regolare lo zoom, aggiungere note testuali ed evidenziazioni, e salvare la slide annotata sul proprio dispositivo.

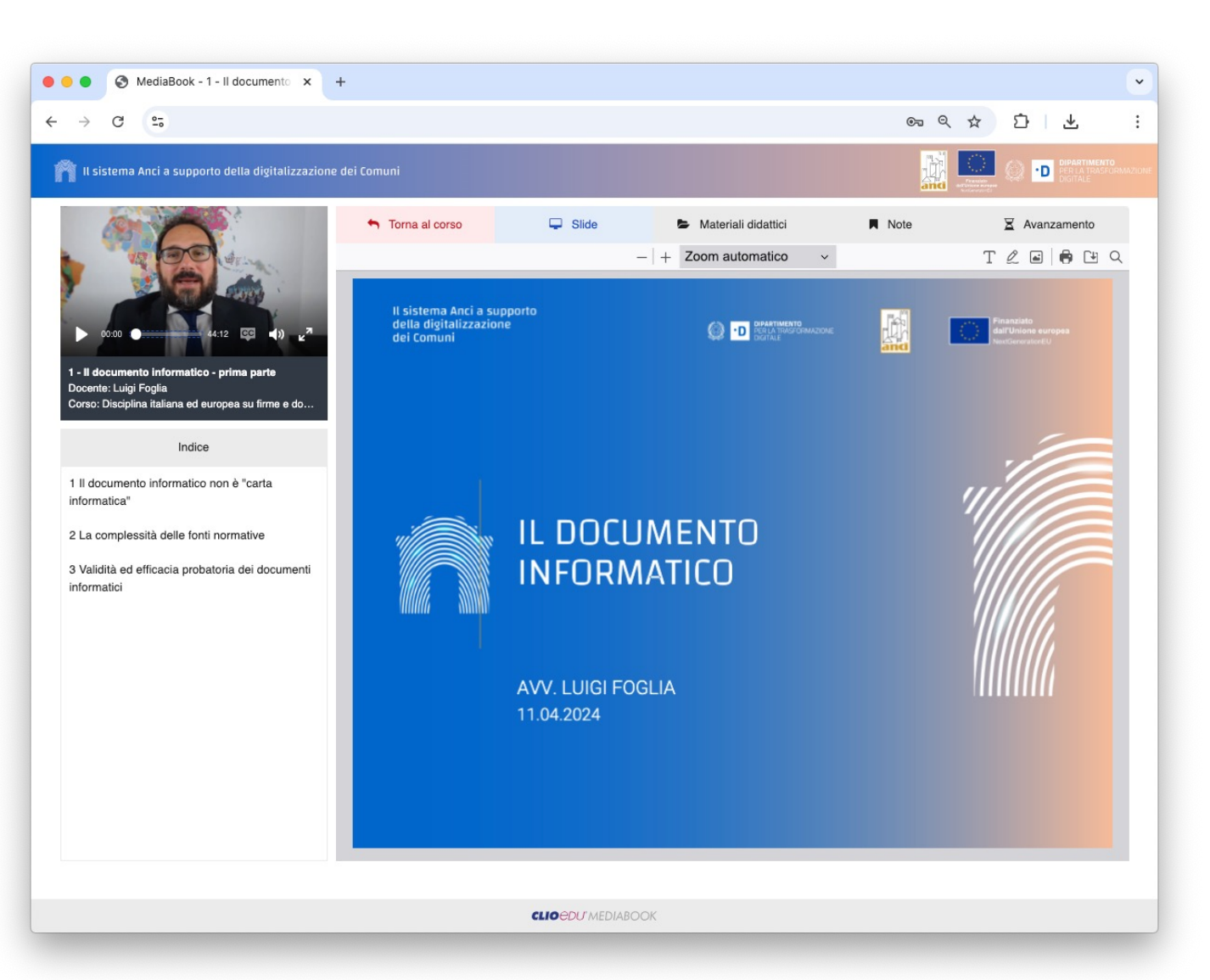

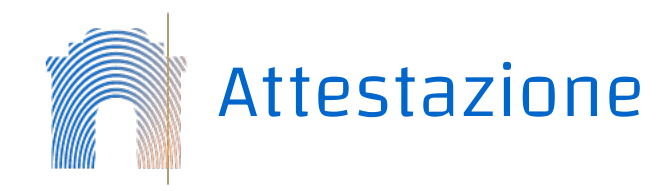

Dopo aver **seguito le lezioni** e **superato il quiz o prova di verifica finale** otterrai un **Badge** di attestazione della tua partecipazione al corso!

Ti verrà notificato l'ottenimento del Badge e potrai sempre recuperarlo dalla pagina principale del corso in alto selezionando Dashboard.

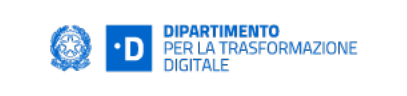

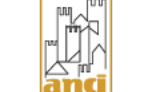

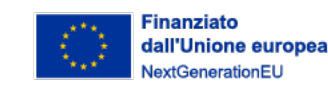

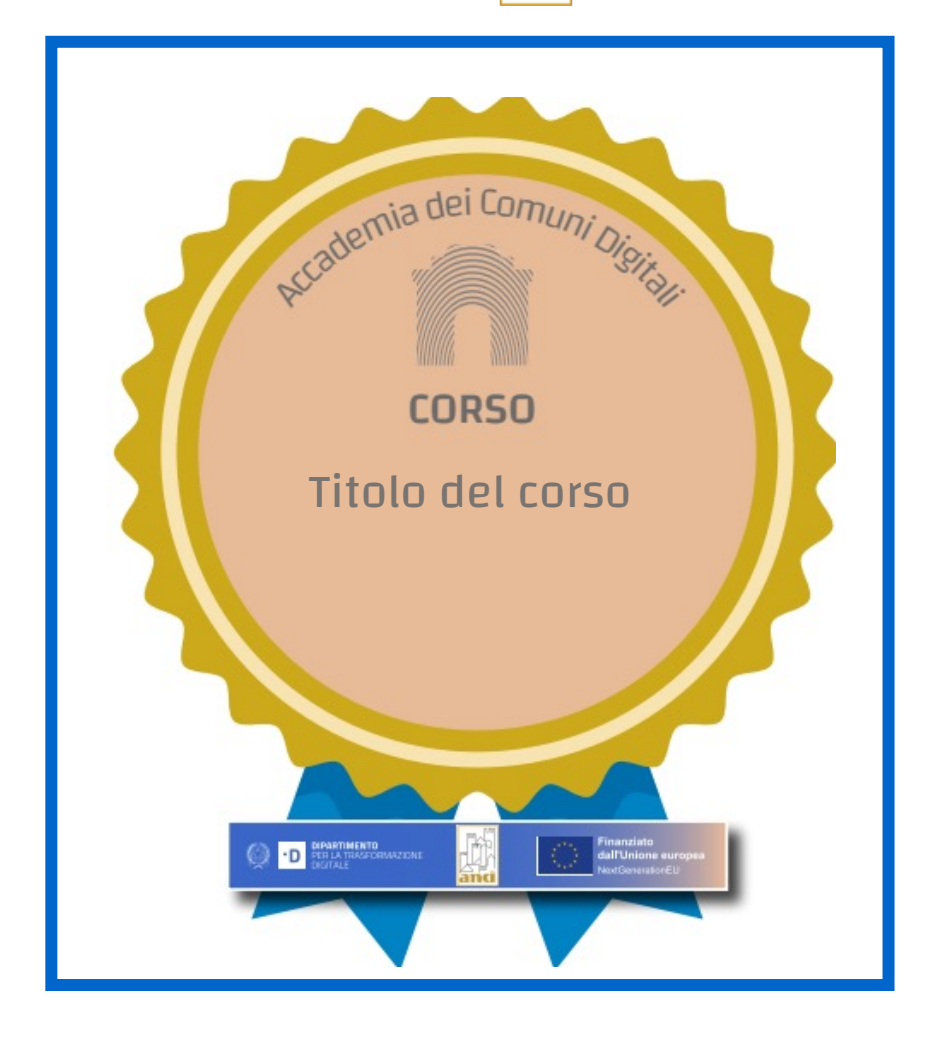

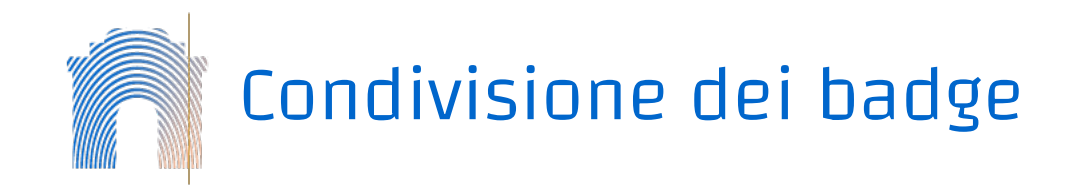

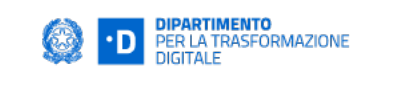

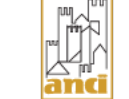

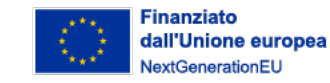

Dalle Preferenze è possibile collegare il proprio account di Accademia ad un **servizio di backpack**.

Avendo i due account collegati, è possibile stabilire quale badge (conseguito in Accademia) condividere pubblicamente sul proprio backpack.

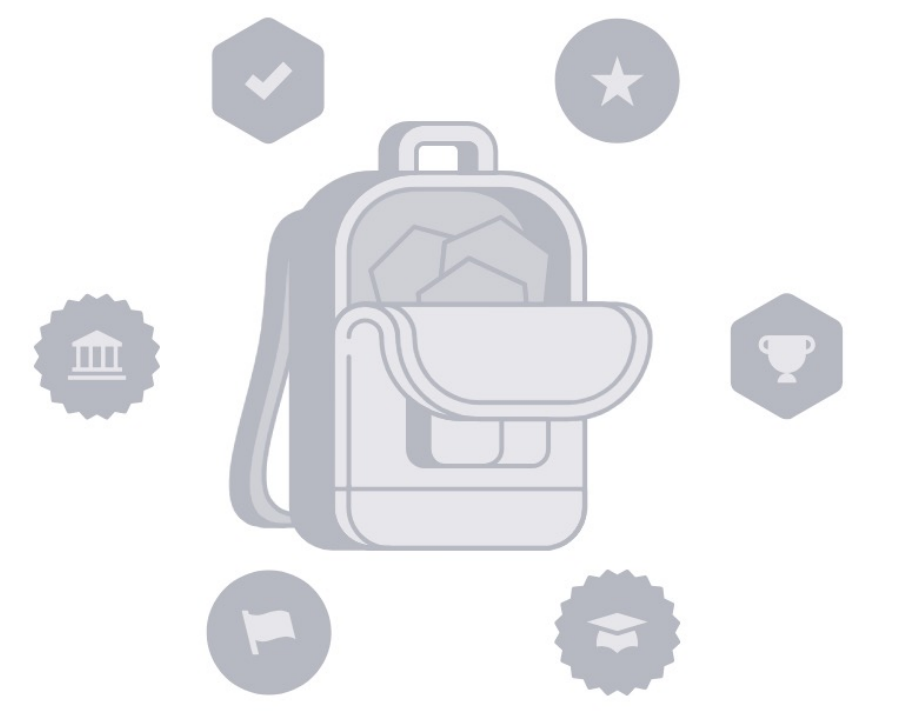

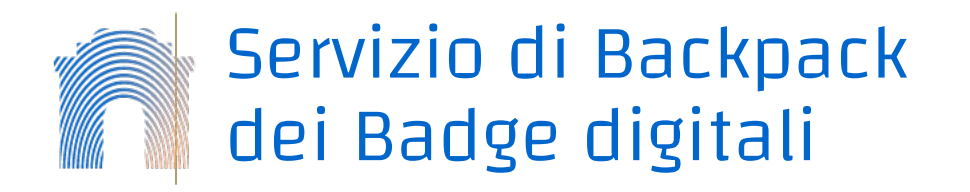

L' Accademia dei Comuni utilizza il servizio di **backpack di Badgr** che consente di **conservare e condividere** i badge su piattaforme come LinkedIn, siti web e social media. L' Accademia si appoggia al **servizio europeo** disponibile al link: <u>https://eu.badgr.com/</u>

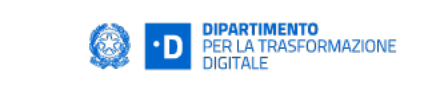

Sign In

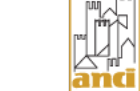

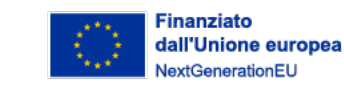

CANVAS Badges

Create Account

### Welcome to Canvas Badges Europe!

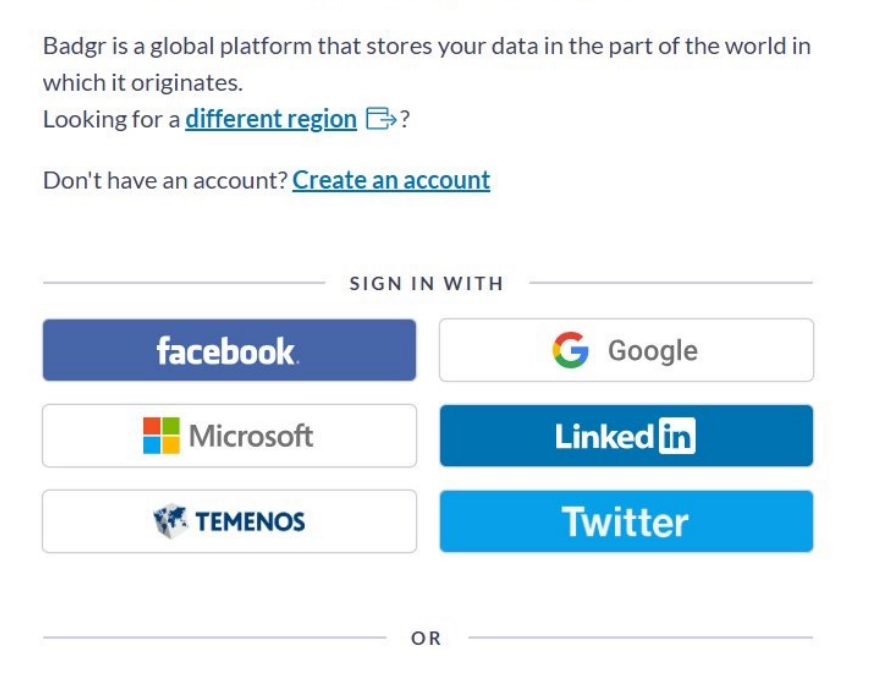

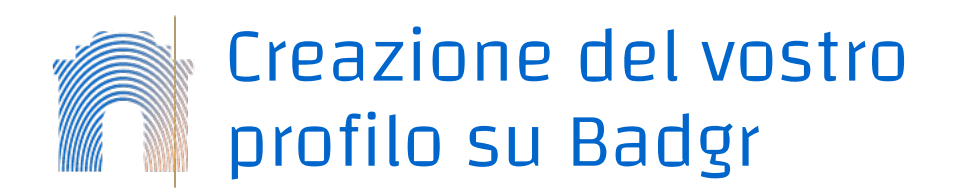

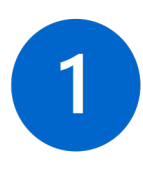

Connettetevi al sito

https://eu.badgr.com/auth/login

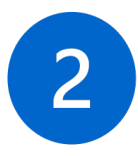

Create la vostra **user e password** nel sito sopra indicato.

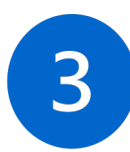

Ora tornate alla piattaforma <u>Home</u> <u>Accademia Comuni digitali</u> per completare la procedura di associazione del vostro **account di Moodle** con quello della **piattaforma Badgr** appena creato.

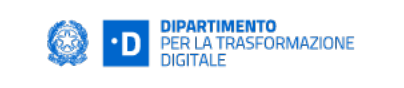

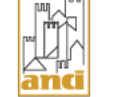

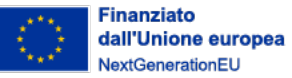

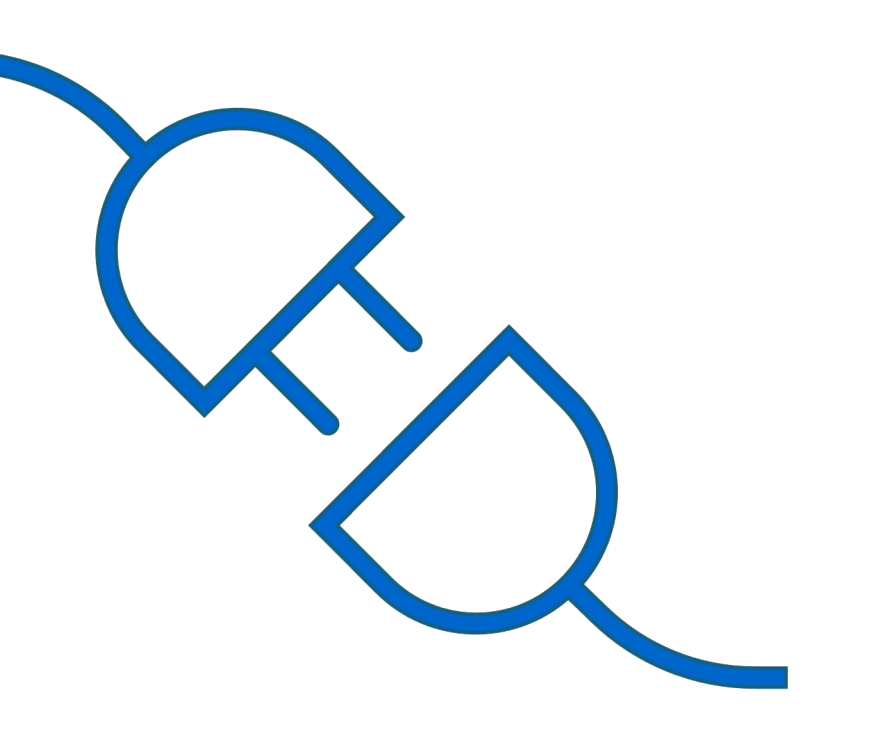

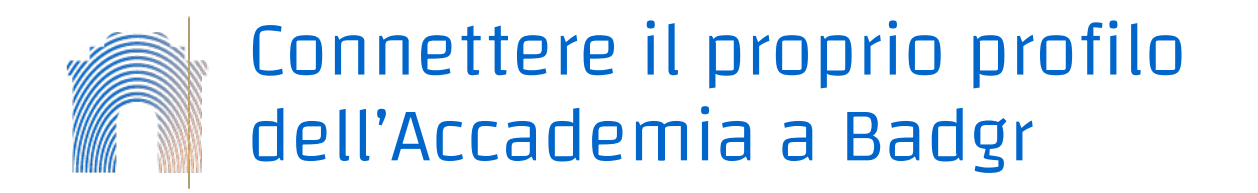

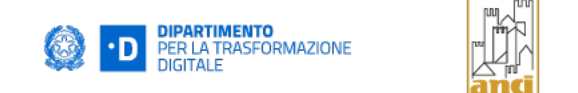

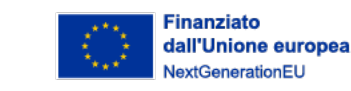

# Cliccare sul proprio profilo utente in alto a destra e selezionare Preferenze, e poi Badge.

| 🔊 Il sistema Anci a supporto della digitalizzazione dei Comuni                                                                                                    | Financial<br>Generation<br>Generation<br>Marcine<br>Marcine<br>Marc |
|----------------------------------------------------------------------------------------------------|----------------------------------------------------------------------------------------------------|
| Home L'Accademia Catalogo corsi Guida per l'utente Dashboard I miei corsi                                                                                                    |                                                                                                    |
|                                                                                                    | Mario Rossi<br>CF MRSRR944DXX                                                                                                    |
|                                                                                                    | Dashboard<br>Profilo                                                                                                    |
| L'Accademia dei Comuni digitali                                                                                                    | Valutazioni                                                                                                    |
| "L'Accademia dei Comuni digitali" è l'ambiente di formazione dedicato alla trasformazione digitale                                                                                                    | Calendario<br>2 dei Comur <sub>Report</sub>                                                                                                    |
| sviluppata nell'ambito dell'accordo fra ANCI e Dipartimento per la Trasformazione Digitale della Presidenza de<br>per la realizzazione del progetto "Il Sistema Anci a supporto della digitalizzazione dei Com | el Consiglio<br>uni".                                                                                                    |
|                                                                                                    | Esci                                                                                                    |

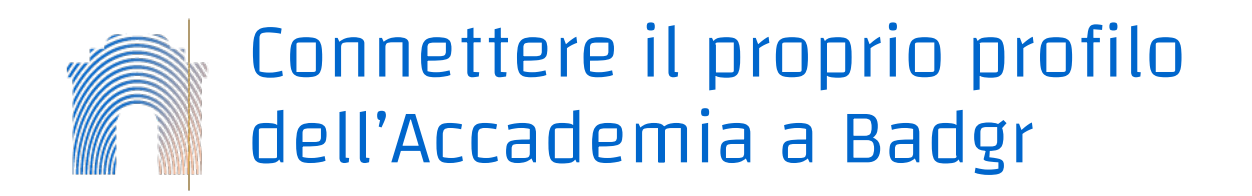

Nella pagina dei **Badge** selezionate **"Impostazioni backpack"** ed inserite il servizio: <u>https://eu.badgr.com/</u> compilando i campi relativi a **username e password** utilizzate per l'accesso al sito di Badgr.

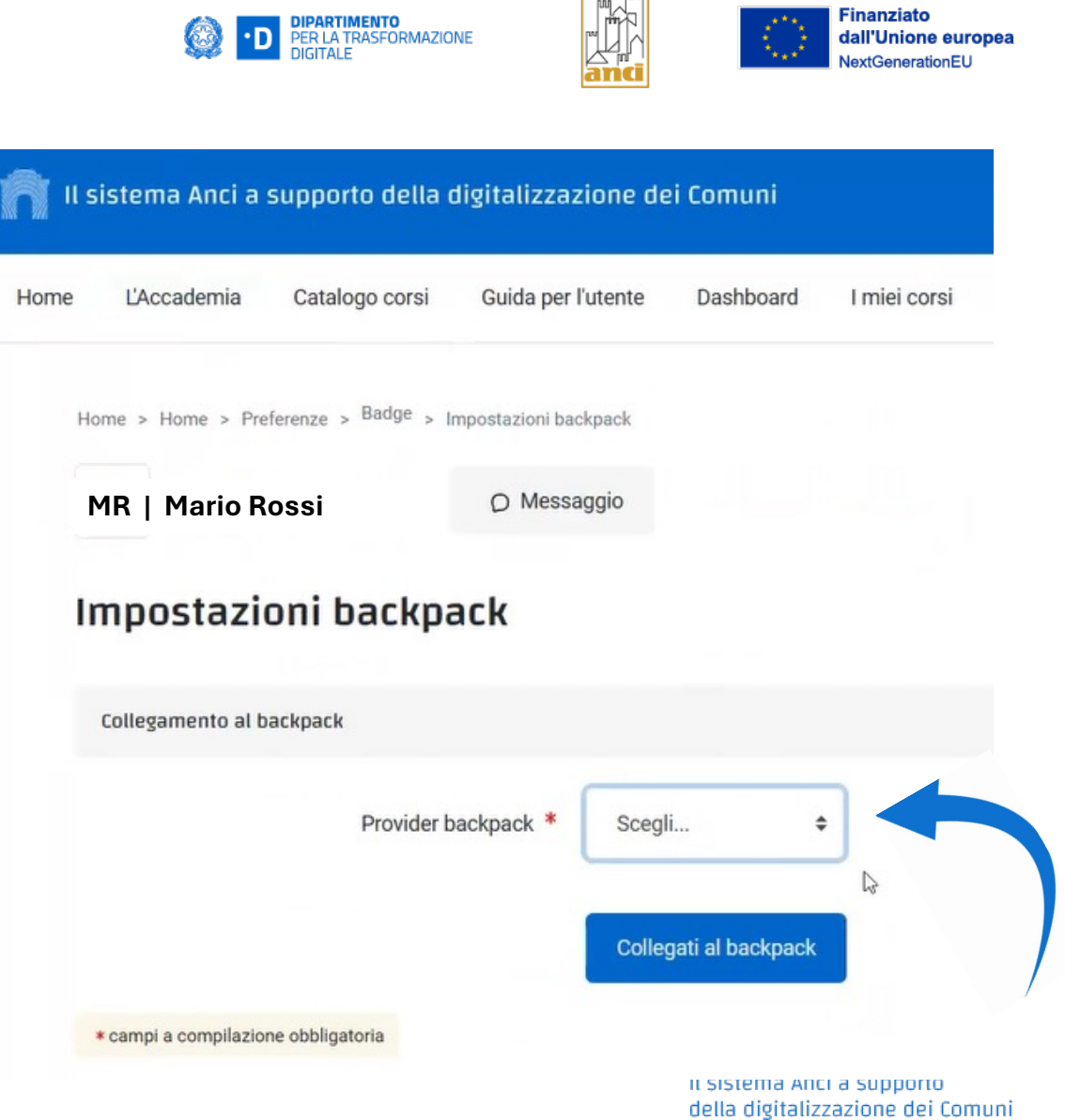

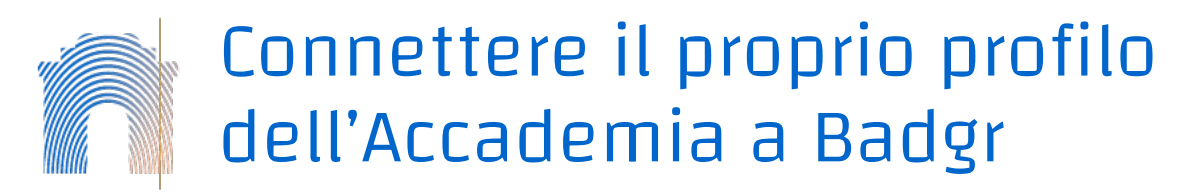

Una volta inseriti i campi, il vostro profilo Moodle risulterà associato a quello del servizio che gestisce i Backpack e vedrete lo stato come **"collegato"**. In questo modo i vostri Badge ottenuti in Moodle potranno essere associati al vostro profilo su Badgr.

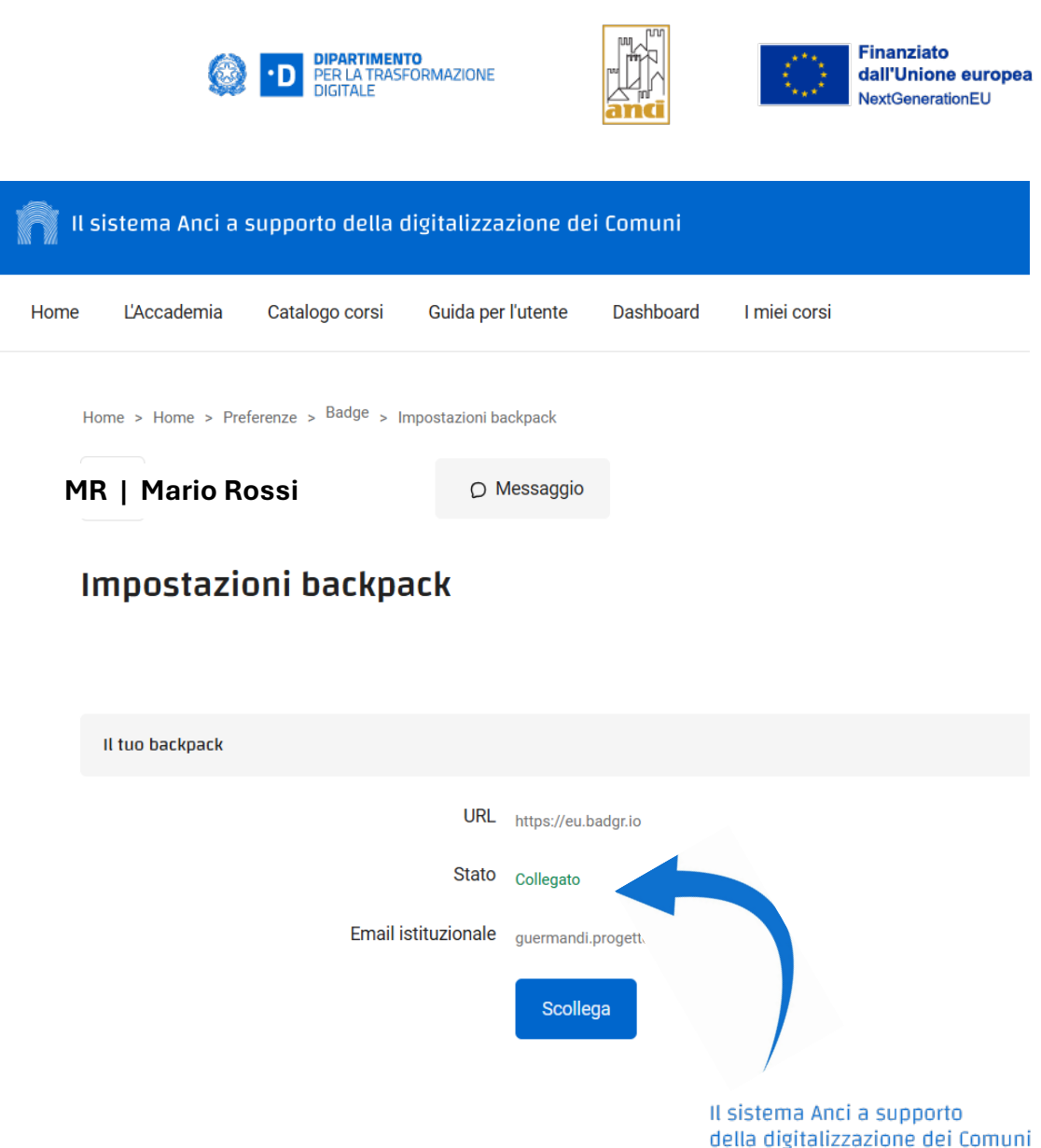

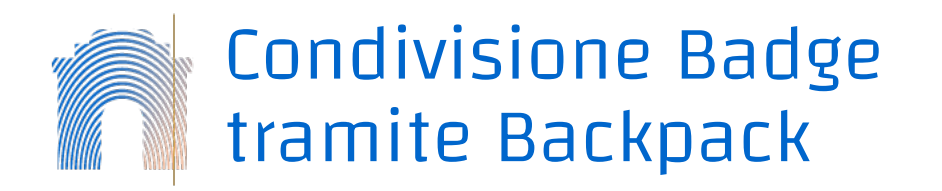

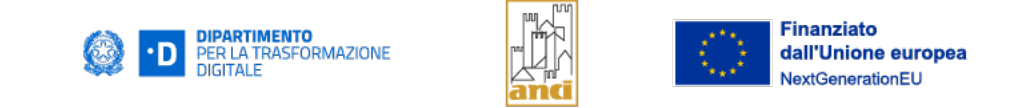

I badge ottenuti non vengono esposti automaticamente, ma dovrete decidere di volta in volta **quali esporre nel backpack collegato**.

Per stabilire quali badge esporre: da **Profilo** > selezionare uno dei **badge conseguiti** (in basso a sinistra) > selezionare il pulsante "**Aggiungi al backpack**".

# Guida all'implementazione della Direttiva NIS 2

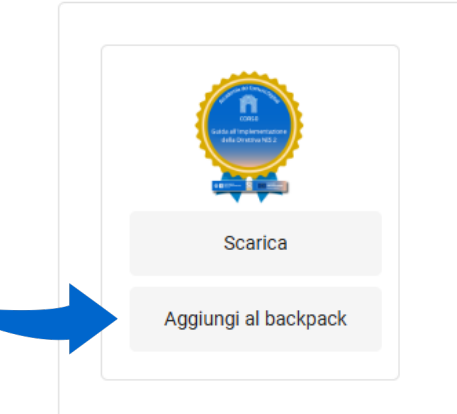

#### Guida all'implementazione della Direttiva NIS 2

Il corso affronta la nuova direttiva sulle misure per un livello comune elevato di cybersicurezza in tutta l'Unione (c fornisce un inquadramento del contesto della normativa ed il suo panorama di applicazione. Verranno successiv dovute notifiche. Si tratterà anche la relazione con il GDPR, specialmente nell'ambito sanzionatorio.

#### Rilasciato a Grazia Guermandi

Rilasciato 3 marzo 2025, 11:53 Rilasciato da <u>L'Accademia dei Comuni digitali</u> Corso: Guida all'implementazione della Direttiva NIS 2

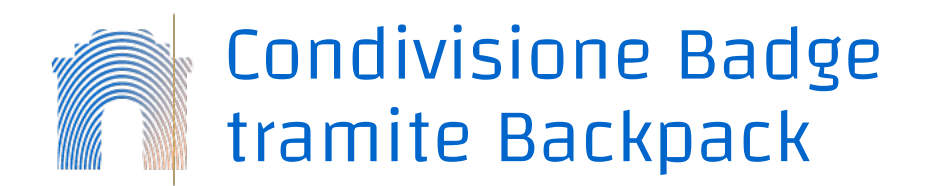

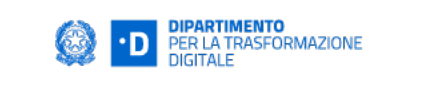

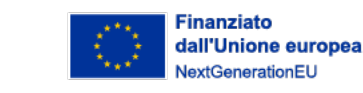

| CANVAS<br>Badges | Backpack | My Pathways     | Issuers                                                                            |                                                                                                    | Mario Rossi                                                                     |
|------------------|----------|-----------------|------------------------------------------------------------------------------------|----------------------------------------------------------------------------------------------------|---------------------------------------------------------------------------------|
|                  |          | Issuers /       | LAccademia del Comuni dijatali<br>Costo<br>del Dimenso 1952<br>unita Awards Data m | Guida all'implementazione della Direttiva NIS 2<br>Guida all'implementazione della<br>Direttiva NIS2 Direttiva NIS2 Direttiva sulle misure per un livello comune elevato di cybersicurezza in<br>tta l'Unione (direttiva NIS2), in particolare nell'ambito della Pubblica Amministrazione italiana.<br>Lorso fornisce un inquadramento del contesto della normativa ed il suo panorama di [more]<br>atate don: 4 mar 2025<br>Public<br>anagement | Bulk award     Award badge      Offered by      L'Accademia del Comuni digitali |
|                  |          | Bad<br>EA<br>Re | Ige details                                                                        | Gli utenti conseguono II badge al soddisfacimento dei requisti elencati: <ul> <li>Gli utenti devono completare il corso"Guida all'implementazione della Direttiva NIS 2"</li> </ul> View External Criteria                                                                                                    | View JSON                                                                       |

Nel vostro account su <u>https://eu.badgr.com/</u> visualizzerete ora i vostri Badge, il link pubblico può essere condiviso su social e con la vostra organizzazione.

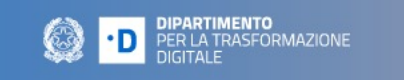

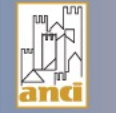

Finanziato dall'Unione europea

# Grazie

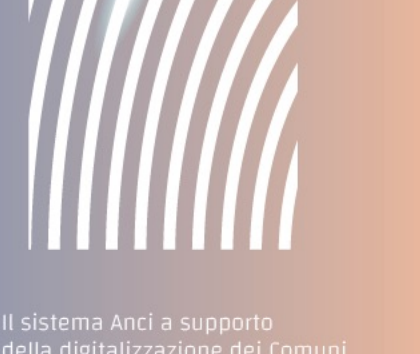

della digitalizzazione dei Comuni